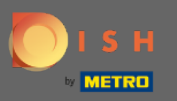

Добро пожаловать в 2. часть процесса установки. Настройка емкости для резервирования вашего ресторана. Примечание. Мы рекомендуем вам как можно точнее указывать вместимость за столом (количество мест за столом).

| DISH RESERVATION                                                                                                    | Test Restaurant - Test - Berlin 🛛 🎽 🍾 🕞                                                                           |
|----------------------------------------------------------------------------------------------------|----------------------------------------------------------------------------------------------------|
|                                                                                                    | 1)                                                                                                    |
|                                                                                                    | Please select whether you would like to use seat or table reservations. <ul> <li>Seats</li> <li>Tables</li> </ul> |
|                                                                                                    | How many seats are available for reservation in your establishment?                                               |
|                                                                                                    | Please note that a minimum of 4 seats must be made available.                                                     |
| You have the option to choose between seat-<br>based and tabled-based setup.                                                                                                    | 4                                                                                                    |
| If you choose to use seats-based setup,<br>reservations will be managed according to the<br>total number of seats available.                                                                  | Continue                                                                                                    |
| If you choose table-based setup, all reservations<br>will be assigned one or more tables<br>automatically. You will have the possibility to<br>modify the automatically assigned tables. Only | ?                                                                                                    |
| Designed by Hospitality Digital GmbH. All rights reserved.                                                                                                    | FAQ Terms of use Imprint Data privacy                                                                             |

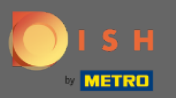

# Эдесь вы можете выбрать между местами и столами.

| DISH RESERVATION                                                                                                    | Test Restaurant - Test - Berlin 🏻 🎽 🗸 🕞                                                                         |
|----------------------------------------------------------------------------------------------------|----------------------------------------------------------------------------------------------------|
|                                                                                                    | 1<br>Reservation Capacity Group size Contact Integration<br>Hours                                               |
|                                                                                                    | Please select whether you would like to use seat or table reservations.            • Seats             • Tables |
|                                                                                                    | How many seats are available for reservation in your establishment?                                             |
|                                                                                                    | Please note that a minimum of 4 seats must be made available.                                                   |
| You have the option to choose between seat-<br>based and tabled-based setup.                                                                                                    | 4                                                                                                    |
| If you choose to use seats-based setup,<br>reservations will be managed according to the<br>total number of seats available.                                                                  | Continue                                                                                                    |
| If you choose table-based setup, all reservations<br>will be assigned one or more tables<br>automatically. You will have the possibility to<br>modify the automatically assigned tables. Only | ?                                                                                                    |
| Designed by Hospitality Digital GmbH. All rights reserved.                                                                                                    | FAQ Terms of use Imprint Data privacy                                                                           |

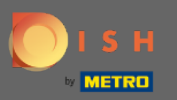

# Поскольку обычно используются планы таблиц, нажмите на кнопку "Таблицы ".

| DISH RESERVATION                                                                                                    | Test Restaurant - Test - Berl                                                                                                    | in 🛛 🍀 🗸 🕞  |
|----------------------------------------------------------------------------------------------------|----------------------------------------------------------------------------------------------------|-------------|
|                                                                                                    | Please select whether you would like to use seat or table reservations.                                                                                                    |             |
|                                                                                                    | ○ Seats                                                                                                    |             |
|                                                                                                    | Tables                                                                                                    |             |
|                                                                                                    | Step 1: Define area(s)         If your establishment has multiple areas or rooms, you may want to define an area before assigning tables to it. e.g.: Indoor, Outdoor, Bar, Lounge, etc.         Area Name       Selectable       Active         Area Name       Image: Active         Area Name       Image: Active | e you start |
|                                                                                                    | Would you like to add more areas?                                                                                                    | Add         |
| You have the option to choose between seat-<br>based and tabled-based setup.                                                                                                    |                                                                                                    |             |
| If you choose to use seats-based setup,<br>reservations will be managed according to the                                                                                                    | Step 2: Define Table(s) - Total Seats: 0                                                                                                    |             |
| total number of seats available.                                                                                                    | Table Name   Seats   Area Name   Priority                                                                                                    |             |
| If you choose table-based setup, all reservations<br>will be assigned one or more tables<br>automatically. You will have the possibility to<br>modify the automatically assigned tables. Only | Would you like to add more tables?<br>You can add a visual table plan after finishing the initial setup.                                                                                                    | Add         |

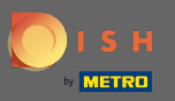

• Здесь вы можете ввести название области. Просто нажмите на поле а также введите название или площадь.

| DISH RESERVATION                                                                                                    |                                       |                                                                                                    | Test Restaurant - Test - Ber     | lin 🛛 齢 🗸 🚱 |
|----------------------------------------------------------------------------------------------------|---------------------------------------|----------------------------------------------------------------------------------------------------|----------------------------------|-------------|
|                                                                                                    | Please select whether you would       | like to use seat or table                                                                                                    | e reservations.                  |             |
|                                                                                                    | O Seats                               |                                                                                                    |                                  |             |
|                                                                                                    | Tables                                |                                                                                                    |                                  |             |
|                                                                                                    |                                       |                                                                                                    |                                  |             |
|                                                                                                    | Step 1: Define area(s)                |                                                                                                    |                                  |             |
|                                                                                                    | If your establishment has multipl     | e areas or rooms. vou n                                                                                                    | nay want to define an area befor | e vou start |
|                                                                                                    | assigning tables to it. e.g.: Indoor, | Outdoor, Bar, Lounge,                                                                                                    | etc.                             |             |
|                                                                                                    | Area Name                             | Selectable Activ                                                                                                    | /e                               |             |
|                                                                                                    | Indoor                                | <ul> <li></li> <li></li> <li><td>Ē</td><td></td></li></ul> | Ē                                |             |
|                                                                                                    | Would you like to add more areas      | ?                                                                                                    |                                  | Add         |
| You have the option to choose between seat-<br>based and tabled-based setup.                                                                                                    |                                       |                                                                                                    |                                  |             |
| If you choose to use seats-based setup,                                                                                                    | Step 2: Define Table(s) - Total Se    | ats: 0                                                                                                    |                                  |             |
| reservations will be managed according to the total number of seats available.                                                                                                    | Table Name Seats                      | Area Name 👻                                                                                                    | Priority -                       | <b></b>     |
| If you choose table-based setup, all reservations<br>will be assigned one or more tables<br>automatically. You will have the possibility to<br>modify the automatically assigned tables. Only | Would you like to add more table      | s?                                                                                                    |                                  | Add         |
|                                                                                                    | You can add a visual table plan af    | ter finishing the initial                                                                                                    | setup.                           |             |
|                                                                                                    |                                       |                                                                                                    |                                  |             |

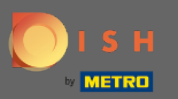

# • Если вы хотите добавить еще одну область, нажмите кнопку « Добавить ».

| DISH RESERVATION                                                                                                    | Test Restaurant - Test - Berlin 🏻 🎽 🏲 🗸 🕞                                                                                                    |
|----------------------------------------------------------------------------------------------------|----------------------------------------------------------------------------------------------------|
|                                                                                                    | Please select whether you would like to use seat or table reservations.         O       Seats         Image: Tables                                                                                                    |
|                                                                                                    | Step 1: Define area(s)         If your establishment has multiple areas or rooms, you may want to define an area before you start assigning tables to it. e.g.: Indoor, Outdoor, Bar, Lounge, etc.         Area Name       Selectable       Active         Indoor       Image: Comparison of the sense of the sense of |
| lf you choose to use seats-based setup,<br>reservations will be managed according to the<br>total number of seats available.                                                                  | Step 2: Define Table(s) - Total Seats: 0       Table Name       Seats       Area Name       Priority                                                                                                    |
| If you choose table-based setup, all reservations<br>will be assigned one or more tables<br>automatically. You will have the possibility to<br>modify the automatically assigned tables. Only | Would you like to add more tables?     Add       You can add a visual table plan after finishing the initial setup.     Image: Comparison of the initial setup.                                                                                                    |

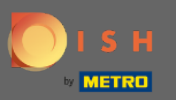

 $(\mathbf{i})$ 

## Здесь вы можете указать таблицы.

#### **DISH** RESERVATION

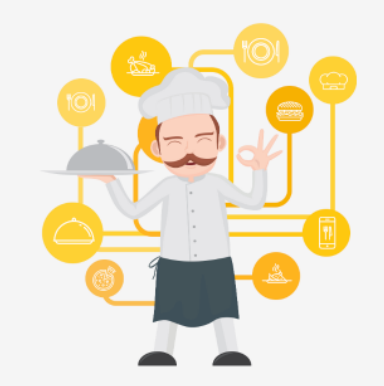

You have the option to choose between seatbased and tabled-based setup.

If you choose to use seats-based setup, reservations will be managed according to the total number of seats available.

If you choose table-based setup, all reservations will be assigned one or more tables automatically. You will have the possibility to modify the automatically assigned tables. Only

|                                                                        |                                          |                             | Test Restaur  | ant - Test - Be | erlin 4       | ¥ 🗭       |
|------------------------------------------------------------------------|------------------------------------------|-----------------------------|---------------|-----------------|---------------|-----------|
|                                                                        |                                          |                             |               |                 |               |           |
|                                                                        |                                          |                             |               |                 |               |           |
| Step 1: Define area(s)                                                 |                                          |                             |               |                 |               |           |
| If your establishment has multi<br>assigning tables to it. e.g.: Indoc | ole areas or room<br>ar, Outdoor, Bar, L | s, you may w<br>ounge, etc. | ant to define | e an area befo  | ore you start |           |
| Area Name                                                              | Selectable                               | Active                      |               |                 |               |           |
| Indoor                                                                 | <b>~</b>                                 |                             | Ĩ             |                 |               |           |
| Outdoor                                                                | <b>~</b>                                 |                             |               |                 |               |           |
|                                                                        |                                          |                             |               |                 |               |           |
| Would you like to add more are                                         | as?                                      |                             |               |                 | Add           | $\supset$ |
| Step 2: Define Table(s) - Total S                                      | eats: 0                                  |                             |               |                 |               |           |
| Table Name Seats                                                       | Area Name                                | ▼ Prior                     | ity 👻         |                 |               |           |
| Would you like to add more tab                                         | les?                                     |                             |               |                 | Add           | $\supset$ |
| You can add a visual table plan                                        | after finishing the                      | e initial setup             | ).            |                 |               |           |
|                                                                        |                                          |                             |               |                 |               | 2         |
|                                                                        |                                          |                             |               |                 | Continue      |           |

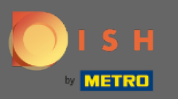

## Нажмите на поле и введите имя таблицы.

#### **DISH** RESERVATION

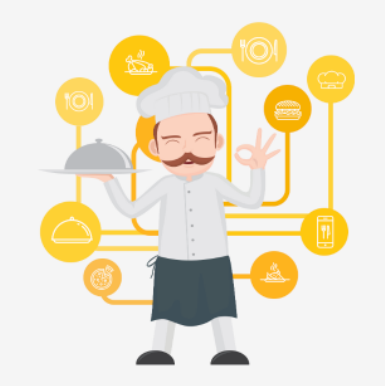

You have the option to choose between seatbased and tabled-based setup.

If you choose to use seats-based setup, reservations will be managed according to the total number of seats available.

If you choose table-based setup, all reservations will be assigned one or more tables automatically. You will have the possibility to modify the automatically assigned tables. Only

|                                                                             |                                      | Т                           | est Restaurant - | Test - Berlin  | ৰাছ 🗡   |  |
|-----------------------------------------------------------------------------|--------------------------------------|-----------------------------|------------------|----------------|---------|--|
|                                                                             |                                      |                             |                  |                |         |  |
|                                                                             |                                      |                             |                  |                |         |  |
| Step 1: Define area(s)                                                      |                                      |                             |                  |                |         |  |
| If your establishment has multiple<br>assigning tables to it. e.g.: Indoor, | e areas or rooms<br>Outdoor, Bar, Lo | , you may wa<br>bunge, etc. | nt to define an  | area before yo | u start |  |
| Area Name                                                                   | Selectable                           | Active                      |                  |                |         |  |
| Indoor                                                                      | <b>~</b>                             |                             |                  |                |         |  |
| Outdoor                                                                     | <b>~</b>                             |                             |                  |                |         |  |
| Would you like to add more areas                                            | ?                                    |                             |                  |                | Add     |  |
| Step 2: Define Table(s) - Total Sea                                         | ats: O                               |                             |                  |                |         |  |
| Table Name Seats                                                            | Area Name                            | ▼ Priorit                   | у •              |                |         |  |
| Would you like to add more tables                                           | 5?                                   |                             |                  |                | Add     |  |
| You can add a visual table plan aft                                         | ter finishing the                    | initial setup.              |                  |                |         |  |
|                                                                             |                                      |                             |                  | Cont           | inue    |  |

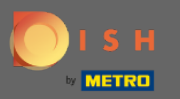

### Уточните количество мест.

#### **DISH** RESERVATION

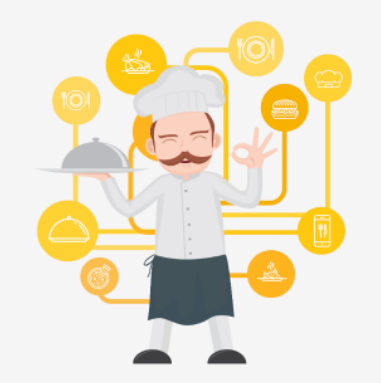

You have the option to choose between seatbased and tabled-based setup.

If you choose to use seats-based setup, reservations will be managed according to the total number of seats available.

If you choose table-based setup, all reservations will be assigned one or more tables automatically. You will have the possibility to modify the automatically assigned tables. Only

| Step 1: Define area(s)                               |                                                      |                                    |                 |                  |         |  |
|------------------------------------------------------|------------------------------------------------------|------------------------------------|-----------------|------------------|---------|--|
| If your establishment has assigning tables to it. e. | as multiple areas or roc<br>g.: Indoor, Outdoor, Bai | oms, you may wa<br>r, Lounge, etc. | ant to define a | n area before yo | u start |  |
| Area Name                                            | Selectable                                           | Active                             |                 |                  |         |  |
| Indoor                                               |                                                      |                                    |                 |                  |         |  |
| Outdoor                                              |                                                      |                                    | <b>(</b>        |                  |         |  |
| Would you like to add n                              | nore areas?                                          |                                    |                 | $\subset$        | Add     |  |
| Step 2: Define Table(s)                              | - Total Seats: 0                                     |                                    |                 |                  |         |  |
| Table Name                                           | Seats Area Name                                      | e • Priorit                        | у •             | •                |         |  |
| Would you like to add n                              | nore tables?                                         |                                    |                 | $\square$        | Add     |  |
| You can add a visual tab                             | ble plan after finishing                             | the initial setup.                 |                 |                  |         |  |
|                                                      |                                                      |                                    |                 |                  |         |  |

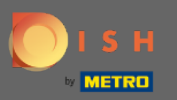

# • Нажмите на поле, а также выберите область , которой назначена таблица.

| DISH RESERVATION                                                                                                    |                                                                                                    | Test Restaurant - Test - Berlin 🛛 🎽 🗸 🕞 |
|----------------------------------------------------------------------------------------------------|----------------------------------------------------------------------------------------------------|-----------------------------------------|
|                                                                                                    | Step 1: Define area(s)         If your establishment has multiple areas or rooms, you may assigning tables to it. e.g.: Indoor, Outdoor, Bar, Lounge, etc         Area Name       Selectable       Active         Indoor       Indoor       Indoor                                                                                                    | want to define an area before you start |
| You have the option to choose between seat-<br>based and tabled-based setup.                                                                                                    | Outdoor   Would you like to add more areas?   Step 2: Define Table(s) - Total Seats: 6   1   6   Private Private | Add                                     |
| If you choose to use seats-based setup,<br>reservations will be managed according to the<br>total number of seats available.<br>If you choose table-based setup, all reservations<br>will be assigned one or more tables<br>automatically. You will have the possibility to | Would you like to add more tables ? Outdoor<br>You can add a visual table plan after finishing the initial set                                                                                                    | Add                                     |
| moduly the automatically assigned tables. Only                                                                                                    |                                                                                                    | Continue                                |

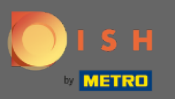

# Здесь вы можете установить приоритет таблицы, просто нажмите на нее, а также выберите приоритет таблицы.

| DISH RESERVATION                                                                                                    |                                                                                                    |                                                                                   | Test Restaurant - Test                          | - Berlin 🛛 🎽 🗸 🕞 |
|----------------------------------------------------------------------------------------------------|----------------------------------------------------------------------------------------------------|-----------------------------------------------------------------------------------|-------------------------------------------------|------------------|
|                                                                                                    |                                                                                                    |                                                                                   |                                                 |                  |
|                                                                                                    | Step 1: Define area(s)<br>If your establishment has multi<br>assigning tables to it. e.g.: Indoo<br>Area Name | ple areas or rooms, you m<br>or, Outdoor, Bar, Lounge,<br><b>Selectable Activ</b> | nay want to define an area<br>etc.<br><b>/e</b> | before you start |
|                                                                                                    | Indoor<br>Outdoor                                                                                             |                                                                                   |                                                 |                  |
|                                                                                                    | Would you like to add more are                                                                                | as?                                                                               |                                                 | Add              |
|                                                                                                    | Step 2: Define Table(s) - Total S                                                                             | Seats: 6                                                                          |                                                 |                  |
| You have the option to choose between seat-<br>based and tabled-based setup.                                                                                                    | 1 6                                                                                                    | Indoor 🗸                                                                          | Priority •                                      |                  |
| If you choose to use seats-based setup, reservations will be managed according to the total number of seats available.                                                                        | Would you like to add more tab                                                                                | les?                                                                              | Prio 1<br>Prio 2<br>Prio 3                      | Add              |
| If you choose table-based setup, all reservations<br>will be assigned one or more tables<br>automatically. You will have the possibility to<br>modify the automatically assigned tables. Only | You can add a visual table plan                                                                               | after finishing the init <mark>al</mark>                                          | Setup.                                          | Continue ?       |

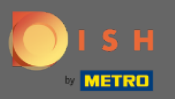

0

Нажмите кнопку « Добавить », чтобы продолжить процесс, а также сделать все ваши столы доступными для бронирования.

| DISH RESERVATION                                                                                                    |                                                                                                    |                                                                    | Test Res                                        | taurant - Test - Berlin | * * •         |
|----------------------------------------------------------------------------------------------------|----------------------------------------------------------------------------------------------------|--------------------------------------------------------------------|-------------------------------------------------|-------------------------|---------------|
|                                                                                                    |                                                                                                    |                                                                    |                                                 |                         |               |
|                                                                                                    | Step 1: Define area(s)<br>If your establishment has multip<br>assigning tables to it. e.g.: Indoor<br>Area Name | ole areas or rooms, y<br>r, Outdoor, Bar, Lou<br><b>Selectable</b> | you may want to d<br>nge, etc.<br><b>Active</b> | efine an area before yo | u start       |
|                                                                                                    | Indoor<br>Outdoor                                                                                               | <ul> <li></li> <li></li> </ul>                                     |                                                 |                         |               |
|                                                                                                    | Would you like to add more area                                                                                 | as?                                                                |                                                 |                         | Add           |
|                                                                                                    | Step 2: Define Table(s) - Total Se                                                                              | eats: 6                                                            |                                                 |                         |               |
| You have the option to choose between seat-<br>based and tabled-based setup.                                                                                                    | 1 6                                                                                                    | Indoor                                                             | <ul> <li>Prio 1</li> </ul>                      | •                       |               |
| If you choose to use seats-based setup,<br>reservations will be managed according to the<br>total number of seats available.                                                                  | Would you like to add more tabl                                                                                 | les?                                                               |                                                 | $\subset$               | Add           |
| If you choose table-based setup, all reservations<br>will be assigned one or more tables<br>automatically. You will have the possibility to<br>modify the automatically assigned tables. Only | You can add a visual table plan a                                                                               | after finishing the ir                                             | nitial setup.                                   | Cont                    | inue <b>?</b> |
|                                                                                                    |                                                                                                    |                                                                    |                                                 |                         |               |

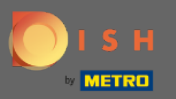

Ð

Когда вы закончите настройку всех своих столов для резервирования, нажмите « Продолжить », чтобы завершить, а также продолжить процесс настройки.

| <b>S H</b> RESERVATION                                                                                                    |                                                                                |                                                     |                                                              | Test Resta                                                | urant - Test - Berlin | <u> </u> |
|----------------------------------------------------------------------------------------------------|--------------------------------------------------------------------------------|-----------------------------------------------------|--------------------------------------------------------------|-----------------------------------------------------------|-----------------------|----------|
|                                                                                                    | Step 1: Define area<br>If your establishme<br>assigning tables to<br>Area Name | a <b>(s)</b><br>ent has multip<br>e it. e.g.: Indoo | ole areas or room<br>r, Outdoor, Bar, L<br><b>Selectable</b> | ns, you may want to defi<br>Lounge, etc.<br><b>Active</b> | ine an area before y  | ou start |
|                                                                                                    | Outdoor<br>Outdoor<br>Would you like to a                                      | add more area                                       | ✓<br>✓<br>IS?                                                |                                                           |                       | Add      |
|                                                                                                    | Step 2: Define Tab                                                             | le(s) - Total S                                     | eats: 14                                                     |                                                           |                       |          |
| You have the option to choose between seat-<br>based and tabled-based setup.                                                                                                    | 1                                                                              | 6                                                   | Indoor                                                       | ▼ Prio 1                                                  | - 🦲 💼                 | )        |
| If you choose to use seats-based setup,<br>reservations will be managed according to the<br>total number of seats available.                                                                  | 21                                                                             | 8                                                   | Outdoor                                                      | ▼ Priority                                                | • • •                 | )        |
| If you choose table-based setup, all reservations<br>will be assigned one or more tables<br>automatically. You will have the possibility to<br>modify the automatically assigned tables. Only | Would you like to a<br>You can add a visu                                      | add more tabl<br>al table plan a                    | es?<br>after finishing th                                    | e initial setup.                                          | $\subset$             | Add      |